## How do I create an account in Customer Portal?

## Description:

This guide will help you create a Customer Portal account with Paymentus. This platform is intended to be used by Consumers to allow them to view their bills, setup paperless settings, bill notifications, schedule payments, make a one time payment, view bills, view payment history, and save payment methods (Wallet).

## Background Information:

Customer Portal accounts are unique by email address. You can link multiple Billing accounts to a given Customer Portal account. The Wallet feature supports multiple payment methods. Customer Portal accounts can be made inactive by the Biller, but cannot be removed.

## Step-By-Step Guide:

1) Open your Web Browser to the AMCOBI website and click Pay Online (www.amcobi.com) .

2) Click on the "Register Now" link at the right side of the screen

| aymentus Customer Portal                                                                                                    | VISA 😂 📰 👐 ede                            |
|----------------------------------------------------------------------------------------------------|-------------------------------------------|
| Make One-Time Payment                                                                                                    | s Login                                   |
| Pay your bill in 3 easy steps without registering. All you need is your<br>account number from your paper bill.                                                                                          | Email<br>someone@example.com              |
| Payments made prior to midnight will be posted to your account<br>next day. Payments made after midnight will be posted within 48<br>hours. For each payment, you will receive a confirmation number for | Password<br>Password                      |
| your records.                                                                                                    | Don't have an account <u>Register Now</u> |
| Pay Now                                                                                                    | Login Eorgot your password?               |
|                                                                                                    |                                           |
| Paym                                                                                                    | ientus                                    |

3) Fill in all the required information on the screen and click the "Enroll" button

| ← → C ≜ https://dev.payn  | wintus.com/cp/signup.action?client=80656667008Jang=en                                                                                                    | ्र 🖈 🔳 🔅 । |
|---------------------------|----------------------------------------------------------------------------------------------------|------------|
| Paymentus Customer Portal |                                                                                                    |            |
|                           | Please enter all of the information below                                                                                                    |            |
|                           | 🚨 New Account Information                                                                                                    |            |
|                           | Email Address                                                                                                    |            |
|                           | Personshine extremt for following registrators:<br>- match and and a favoration a trapping of the second second seco |            |
|                           | Parvoid<br>Core you rea parent                                                                                                    |            |
|                           | Re-enter peoprend<br>Terretter your new patamond                                                                                                    |            |
|                           | Text News<br>New Feet news                                                                                                    |            |
|                           | Last Name<br>Now list name                                                                                                    |            |
|                           | 28° Code<br>12345                                                                                                    |            |
|                           | Phone Number<br>[010/222-3333                                                                                                    |            |
|                           | Security Question 1<br>What is your sign code?                                                                                                    |            |
|                           | Security Answer 1                                                                                                    |            |
|                           | Creat Great                                                                                                    |            |
|                           | Paymentus                                                                                                    |            |
|                           | 0 Peymentai Copi, Al Rybin Reserved<br>Diseachaine                                                                                                    |            |

4) You will be taken to a confirmation screen. Click on the "Login to Customer Portal" button

| ABC Biller   Custo | ner <b>= x</b>                                                     |                            | 8 | D | 23 |
|--------------------|--------------------------------------------------------------------|----------------------------|---|---|----|
| ← → C 🔒 ht         | ps://dev.paymentus.com/cp/signup.action?client=80656667008dang=en  |                            | ¢ | ٥ | ÷  |
| Payment            | US Customer Portal                                                 |                            |   |   |    |
|                    | New Account Created                                                |                            |   |   |    |
|                    | Thank you. You have successfully created an account at ABC Biller. |                            |   |   |    |
|                    | Imail Address                                                      | marymccurley@paymentus.com |   |   |    |
|                    | ïrst Name                                                          | Mary                       |   |   |    |
|                    | last Name                                                          | McCurley                   |   |   |    |
|                    | IIP Code                                                           | 12345                      |   |   |    |
|                    | Phone Number                                                       | (416) 222-1133             |   |   |    |
|                    | What is your zip code?                                             | 12345                      |   |   |    |
|                    | Login to Customer Portal                                           |                            |   |   |    |
|                    | Paymentus<br>© Pyymeta Cor, Alfaglia Roored<br>Charachtar          |                            |   |   |    |